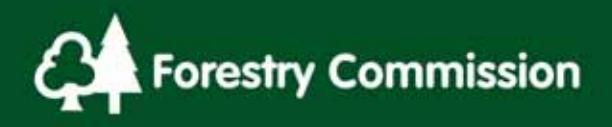

# **11.0 Social Indicators** Contents

| 11.0 Social Indicators                      | 2 |
|---------------------------------------------|---|
| 11.1 Recreation                             | 2 |
| 11.2 Amenity Management                     | 3 |
| 11.3 Abuse                                  | 3 |
| 11.4 Fire                                   | 3 |
| 11.4.1 Adding, Deleting and Cloning records | 3 |

## Tables

| able 11 - 1: Social Indicators categories   | 2 |
|---------------------------------------------|---|
| able 11 - 2: Recreation Data Fields         | 2 |
| able 11 - 3: Amenity Management Data Fields | 3 |
| able 11 - 4: Abuse Data Fields              | 3 |
| able 11 - 5: Fire Data Fields               | 3 |

## **11.0 Social Indicators**

Open the Social Indicators section data. For the Section fill in the following Data Fields:

 Table 11 - 1: Social Indicators categories

| Data Field       | Options                                | Comments                  |
|------------------|----------------------------------------|---------------------------|
| Social indicator | Recreation                             | Surveyors must not Delete |
| Туре             | <ul> <li>Amenity Management</li> </ul> | the red Social Indicators |
|                  | Abuse                                  | record, if there are no   |
|                  | • Fire                                 | indicators use 'None'.    |
|                  | None                                   |                           |

## 11.1 Recreation

Table 11 - 2: Recreation Data Fields

| <ul> <li>Informal Path</li> </ul>                          | <ul> <li>Where people walk but there are no formal signs, also<br/>historical transport routes such as old drove roads,<br/>Roman roads etc.</li> </ul>                                |
|------------------------------------------------------------|----------------------------------------------------------------------------------------------------|
| • Formal Path                                              | <ul> <li>A planned and created pathway including Public Rights<br/>of Way and waymarked paths and historical transport<br/>routes such as old drove roads, Roman roads etc.</li> </ul> |
| Outdoor Education Activity                                 | E.g. Forest Schools sites                                                                                                    |
| Off-road motorcycle tracks                                 | Formal and informal                                                                                                    |
| <ul> <li>Informal gathering / camping</li> </ul>           | • E.g. wild camping                                                                                                    |
| Equestrian Use                                             | <ul> <li>Any equine use except grazing</li> </ul>                                                                                                    |
| Mountain bike use                                          | Formal and informal                                                                                                    |
| Dog Walking                                                | Formal and informal                                                                                                    |
| <ul> <li>Able/encouraged to roam from<br/>paths</li> </ul> |                                                                                                    |
|                                                            | Enter value for the above:                                                                                                    |
|                                                            | None                                                                                                    |
|                                                            | Present                                                                                                    |
|                                                            | More than One                                                                                                    |

## 11.2 Amenity Management

Table 11 - 3: Amenity Management Data Fields

| <ul> <li>Vegetation management</li> </ul> | <ul> <li>E.g. swiping, mowing, pruning</li> </ul>               |
|-------------------------------------------|-----------------------------------------------------------------|
| Furniture                                 | <ul> <li>E.g. picnic table, benches</li> </ul>                  |
| Signage                                   | <ul> <li>E.g. interpretation/narrator boards, finger</li> </ul> |
|                                           | posts                                                           |

### 11.3 Abuse

#### Table 11 - 4: Abuse Data Fields

| • Litter    | <ul> <li>E.g. recreational litter such as bottles, crisp<br/>packets</li> </ul>     |
|-------------|-------------------------------------------------------------------------------------|
| Fly tipping | <ul> <li>Deliberate tipping of industrial/household and<br/>garden waste</li> </ul> |
| Dog fouling | 5                                                                                   |
| Vandalism   | <ul> <li>Deliberate damage excluding fire (recorded below)</li> </ul>               |
|             | Enter values:                                                                       |
|             | None                                                                                |
|             | Some                                                                                |
|             | A lot                                                                               |

#### 11.4 Fire

#### Table 11 - 5: Fire Data Fields

| • Fire | <ul> <li>Exclude controlled campfires and naturally</li> </ul> |
|--------|----------------------------------------------------------------|
|        | occurring fires                                                |
|        | <ul> <li>Enter % area affected (1-100%)</li> </ul>             |

#### 11.4.1 Adding, Deleting and Cloning records

- Add by right clicking on the Social Indicators folder to 'Add' a new Social Indicators record.
- Clone by right clicking on a Social Indicators record. Cloning is useful where a new record is similar to an existing record and can save entry time **BUT** it is vital that the new record is edited correctly.
- Delete by right clicking on a Social Indicators record.

11-3 Remember to Save your Edit Session Regularly, Validate the information and<br/>Backup the DataImage: Save EditsLast printed 6/6/2014 10:32:00 AM11 Social Indicators.doc